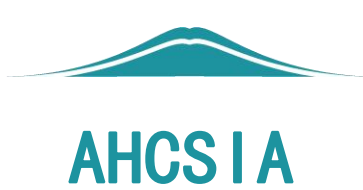

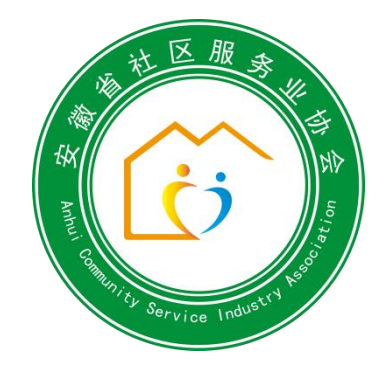

## 安徽省社区服务业协会网站服务平台操作手册

2023年10月26日

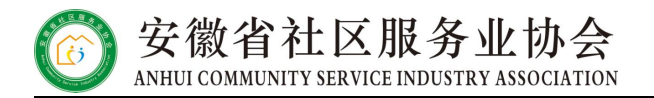

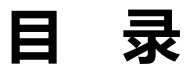

| _`             | 首页             | 1  |
|----------------|----------------|----|
| _`             | 注册账号           | 2  |
| Ξ,             | 用户登录           | 4  |
| 四、             | 企业基本情况完善       | 7  |
| 五、             | 会员申请           | 7  |
| <del>ن</del> , | 会议报名1          | .1 |
| 七、             | 培训报名(同会议报名操作)1 | .4 |
| 八、             | 发票管理1          | .5 |
| 九、             | 修改密码1          | .5 |

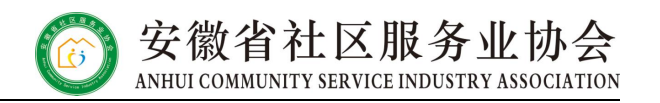

#### 一、首页

(一)使用浏览器搜索安徽省社区服务业协会 (www.sqfwxh.com),进入首页。

| 0 % ANH            | CO 安徽省社区服务业协会<br>ANHUI COMMUNITY SERVICE INDUSTRY ASSOCIATION |                     |       |                            |                                |                              | 输入关键词                       |           |              |
|--------------------|---------------------------------------------------------------|---------------------|-------|----------------------------|--------------------------------|------------------------------|-----------------------------|-----------|--------------|
| 网站首页               | 关于协会                                                          | 党建国地                | 這知公告  | 新闻资源                       | 政策法规                           | 会開之来                         |                             | 证书查询      | <b>585</b> 8 |
|                    |                                                               | 凝                   | ·聚社会  | 会力量<br>会宗盲: 服务<br>(则: 服务会) | <b>共仓</b><br>5-务实·融·<br>员·服务政府 | <b>小美好</b><br>合·创新<br>府·服务社会 | 社区                          |           | ~            |
|                    |                                                               | <b>. .</b> .        | 1_1   |                            |                                | <u></u>                      | . <b>16 (20</b> 4)          | -         | A            |
|                    |                                                               |                     | 1 3   |                            |                                | )会动态                         | 通知公告                        |           | 亚多+          |
| 园 百                | TE E                                                          | 旦                   |       | 1                          | 1 . 2                          | 成高质量 服务新                     | 征程]安徽省社区服务」                 | 比协会组织会员   | 2023-10-12   |
| <b>茂</b> 直         | 」贝                                                            | 里                   |       |                            | ,走                             | 访谋新篇 交流促                     | 发展 安徽省社区服务」                 | 2协会到安庆走   | 2023-09-28   |
| 务 新                | 而                                                             | 程                   |       |                            | · 走                            | 访谋新篇 交流促                     | 发展 安徽省社区服务                  | 业协会到阜     | 2023-10-14   |
| 发展高质量 6            |                                                               |                     |       |                            |                                |                              |                             |           |              |
|                    |                                                               | H                   | 务会员   | 服务证                        | 政府                             | 服务社                          | ÷                           | 1         |              |
| 在线入会               |                                                               | 夏多+                 | 会员司   | 态                          |                                | 迎多,                          | 行业动态                        |           | 范参+          |
| 🖻 关于协              | -⊕ (                                                          | 罰 协会审理              | · 会员3 | の る 現会理事 単位                | 信联物业开展                         |                              | • 增设为老助餐点                   | . 美化社区人居环 | 境            |
| 0 +***             |                                                               |                     | - 会员动 | かず引我会会长単位                  | 创源集团开展                         |                              | - 小改造大改变,                   | 老人生活更安心   |              |
| X mil              |                                                               |                     | - 会员和 | かる 我会理事単位                  | 招商积余安徽                         | £                            | 。物业管理增值限                    | 务新书发布! "美 | 好生活          |
| 安徽省社区服务            | 业协会,成立于                                                       | 2023年6月8日,是         | - 会員3 | のあれ会理事単位                   | 合肥华兴物业                         | <u>ت</u> _                   | - 上海老年认知障                   | 得友好社区建设有  | 了新标          |
| 构、科研机构、<br>性、行业性、非 | 大专院校及专家:<br>营利性社会团体                                           | 学者组成的全省<br>,涉及养老托幼… | · 会员3 | の初れ会理事単位                   | 华道城市服务                         | R                            | - 全省养老服务工                   | 作政策和业务培训  | 会成功          |
|                    |                                                               |                     | - 会员和 | ある  我会会员单位                 | 安徽君之福物。                        | ₩                            | <ul> <li>合肥市包河区超</li> </ul> | 缴街道竹园社区:  | 党建赋          |
| 证书查询               |                                                               | <b>夏多</b> 日         | 培训的   | EiR                        |                                | 現8+                          | 业界观点                        |           | 题: 19 +      |

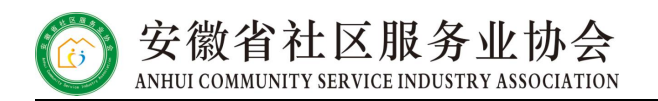

#### 二、注册账号

(注意:已经入会的会员单位无需注册,可联系协会秘书处获取登录名和密码) (一)进入首页后,非会员单位/个人注册请点击右上角"注册"选项。

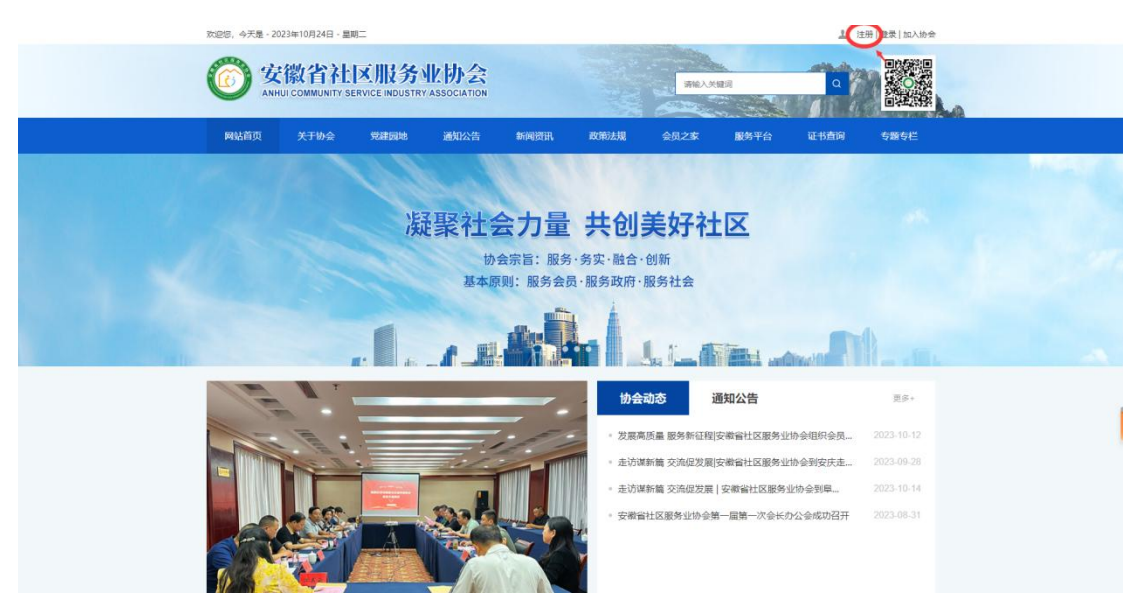

1.单位注册:请点击"单位注册"选项,点击下一步,进入注册信息 填写界面,输入单位中文全称为登录名,并填写密码,提交注册。

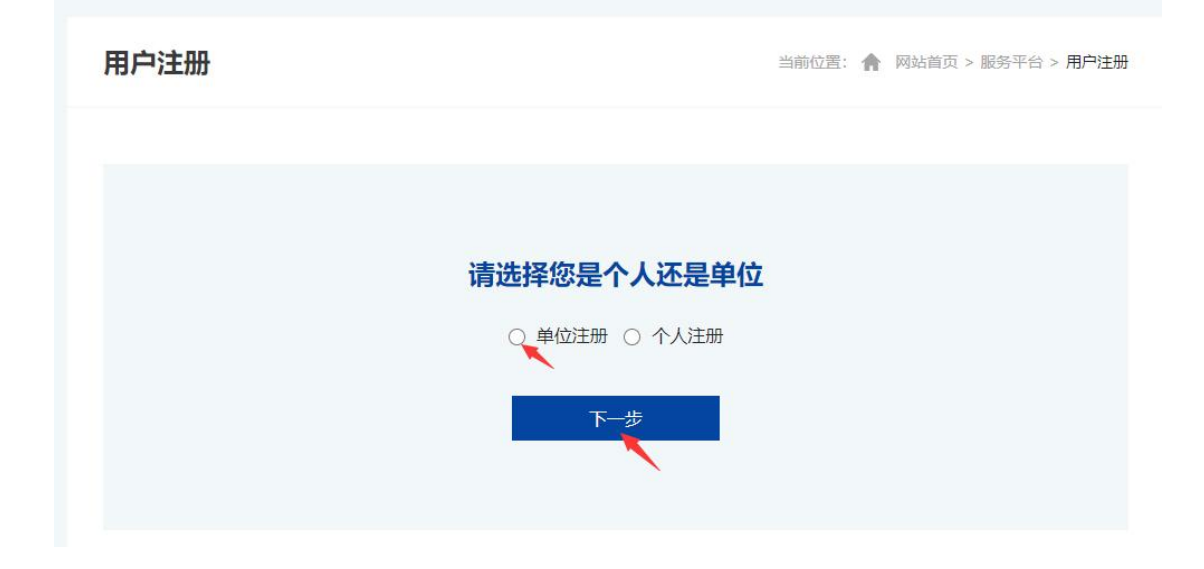

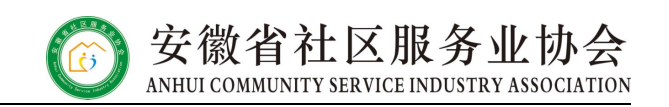

#### 单位注册

当前位置: 🏫 网站首页 > 服务平台 > 单位注册

|       | 单位注册               |   |
|-------|--------------------|---|
| 登录名:  | 请输入单位中文全称          | * |
|       | 长度为5-50个字符         |   |
| 密 码:  | 请输入密码              | * |
|       | 密码长度为6-16个字符,区分大小写 |   |
| 确认密码: | 请再次输入密码            | * |
|       | 请再次输入密码            |   |
|       | 提交注册 返回登录          |   |

2.个人注册:请点击"个人注册"选项,点击下一步,进入注册信息 填写界面,输入手机号为登录名,并填写密码,提交注册。

用户注册

当前位置: 🏫 网站首页 > 服务平台 > 用户注册

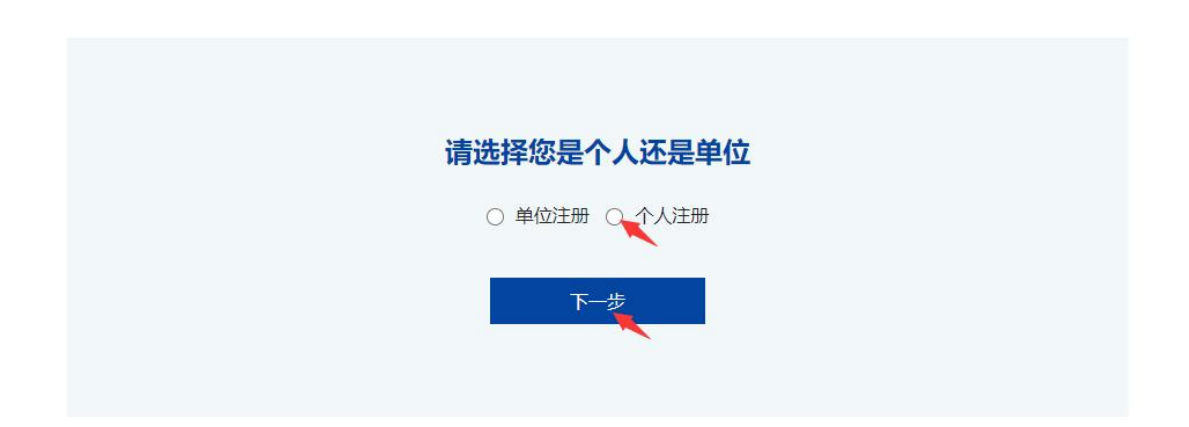

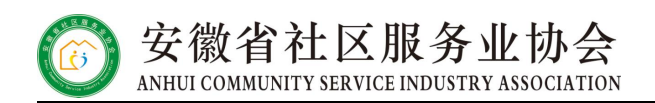

#### 个人注册

当前位置: 🏫 网站首页 > 服务平台 > 个人注

|       | 个人注册               |
|-------|--------------------|
| 登录名:  | 请输入您的手机号作为登录名 *    |
|       | 请输入您的手机号作为登录名      |
| 密码:   | 请输入密码 *            |
|       | 密码长度为6-16个字符,区分大小写 |
| 确认密码: | 请再次输入密码 *          |
|       | 请再次输入密码            |

#### 三、用户登录

(一)点击导航条"服务平台",进入用户登录界面。
1.协会会员登录:已入会的会员单位无需注册,可联系协会秘书处获
取登录名和密码(登录名为单位中文全称),会员单位首次登陆后请
及时修改密码,并完善企业基本情况。

2.非会员单位登录:请以注册的登录名和密码登录。

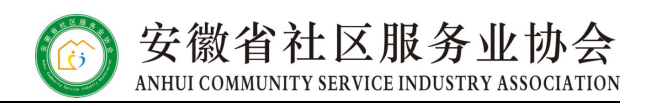

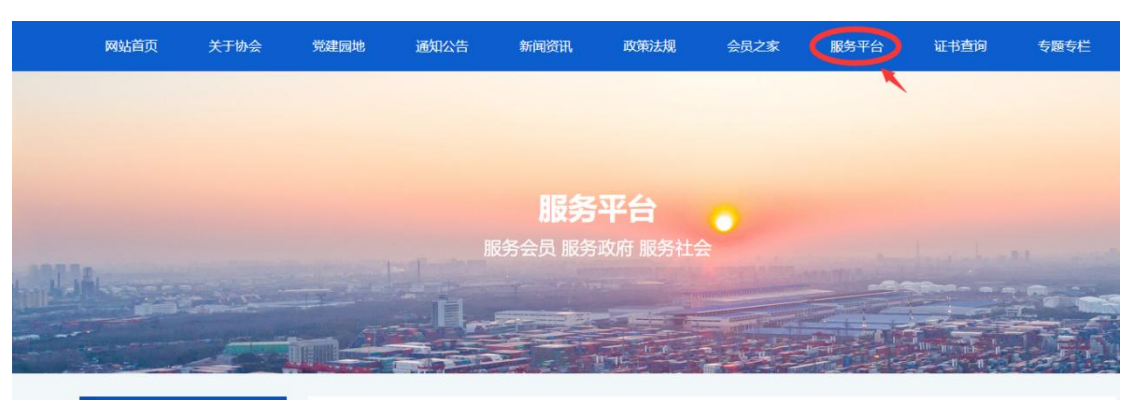

| 丨服务平台 | 用户登录 | 当前位置: 🏫 网站首页 > 服务平台 > 用户登录 |
|-------|------|----------------------------|
| 用户登录  |      |                            |
|       |      | 用户登录                       |
|       | 登录名  | : 单位登录请输入单位全称,个人登录请输入手机号码  |
|       | 密码   | : 请输入密码                    |
|       |      | ○ 协会会员 ○ 非会员               |
|       |      | 登录注册                       |

(二) 会员登录界面:

| 丨服务平台 | 我的首页   | 当前位置: 🏫 网站首页 > 服务平台 > <b>我的首页</b> |
|-------|--------|-----------------------------------|
| 我的首页  | ┃ 我的首页 |                                   |
|       | 单位名称   |                                   |
| 会员信息  | 会员编号   |                                   |
| 缴费情况  | 会员级别   | 单位                                |
|       | 入会日期   |                                   |
| 会议报名  | 所在城市   |                                   |
| 培训报名  | 入会日期   | 企业基本情况(修改 查看)                     |
|       |        | 理事申请                              |
| 发票管理  | 目存甲请   | 点击下載理事自荐表                         |
| 修改密码  |        |                                   |
| 退出    |        |                                   |

(三) 非会员登录界面:

1.单位登录(非会员):

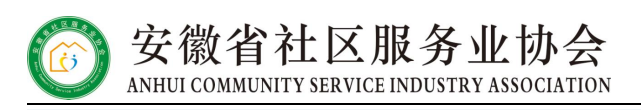

| 丨服务平台 | 我的首页 |        | 当前位置: 🏫 网站首页 > 服务平台 > 我的首页 |
|-------|------|--------|----------------------------|
| 我的首页  | 加入协会 |        |                            |
| 会员信息  | 加入协会 |        |                            |
| 缴费情况  |      |        |                            |
| 会议报名  | 会议报名 | ↓ 培训报名 |                            |
| 培训报名  | 合約据在 |        | 位测起友                       |
| 发票管理  |      |        |                            |
| 修改密码  |      |        |                            |
| 退出    |      |        |                            |

#### 2.个人登录(非会员):

| 服务平台 | 我的首页 | 当前位置: 🏫 网站首页 > 服务平台 > 我的首页 |
|------|------|----------------------------|
| 我的首页 | 会议报名 | ┃ 培训报名                     |
| 会议报名 | 会议报名 | 培训服名                       |
| 培训报名 |      |                            |
| 发票管理 |      |                            |
| 修改密码 |      |                            |
| 退出登录 |      |                            |

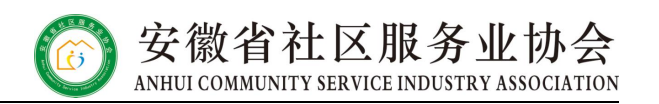

#### 四、企业基本情况完善

(一) 在 "我的首页" 点击" 企业基本情况 "进行信息修改完善
 (注意: 请各会员单位于 2023 年 11 月 15 日前完善企业信息)。

| 服务平台 | 我的首页  | 当前位置: 🛖 网站首页 > 服务平台 > 我的首页 |
|------|-------|----------------------------|
| 我的首页 | Ⅰ我的首页 |                            |
|      | 单位名称  |                            |
| 会员信息 | 会员编号  |                            |
| 缴费情况 | 会员级别  | 12                         |
|      | 入会日期  |                            |
| 会议报名 | 所在城市  |                            |
| 培训报名 | 入会日期  | 企业基本情况(修改)直看)              |
|      |       | 理事申请                       |
| 发票管理 | 自荐申请  | 点击下载理事自荐表                  |
| 修改密码 |       |                            |
| 退出   |       |                            |

#### 五、会员申请

(一)单位登录(非会员),点击"加入协会",跳转到"会员申请"界面。

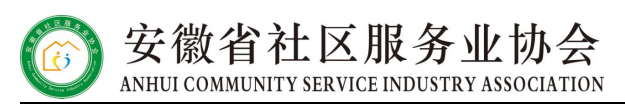

| ┃服务平台 | 我的首页   |      |      | 当前位置: 🏫 | 网站首页 > 服务平台 > <b>我的首页</b> |
|-------|--------|------|------|---------|---------------------------|
| 我的首页  | ▮ 加入协会 |      |      |         |                           |
| 会员信息  |        | 加入协会 |      |         |                           |
| 缴费情况  |        |      |      |         |                           |
| 会议报名  | ┃ 会议报名 |      | 培训报名 |         |                           |
| 培训报名  |        | △₩据左 |      | 位训报之    |                           |
| 发票管理  |        |      |      |         |                           |
| 修改密码  |        |      |      |         |                           |
| 退出    |        |      |      |         |                           |

(二)阅读《安徽省社区服务业协会会员管理办法》,勾选"同意并遵守",点击"网上申请入会",跳转到"会员信息"界面。

#### 会员申请

当前位置: 🏫 网站首页 > 服务平台 > 会员申请

# <section-header><section-header><section-header><section-header><section-header><section-header><section-header><section-header><section-header><section-header><section-header><section-header>

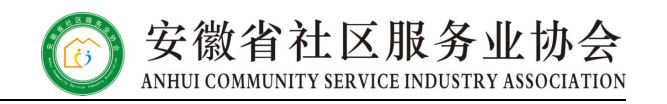

#### (三) 按要求填写完成会员信息,确认无误后拉下点击"立即提交"。

会员信息

当前位置: 🏫 网站首页 > 服务平台 > 会员信息

| 信息填写    | 网上初审 资料审核 缴纳会费 正式会员 |
|---------|---------------------|
|         | 请填会员基本情况            |
| 会员编号    | 入会时间                |
| 企业名称    |                     |
| 通讯地址    |                     |
| 所在城市    | 邮编                  |
| 企业成立时间  | 企业登记注册类型            |
| 法定代表人   | 纳税人识别号              |
| 是否总部型企业 | 企业网址                |

(四) 提交申请表成功, 等待"网上初审", 可点击"查看入会申请

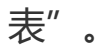

| 会员申请 当前位置: |  |      |   |         |  |      |                              |      |  |
|------------|--|------|---|---------|--|------|------------------------------|------|--|
| 信息填写       |  | 网上初审 |   | 资料审核    |  | 缴纳会费 | $\left\langle \right\rangle$ | 正式会员 |  |
|            |  |      | I | 查看入会申请表 |  |      |                              |      |  |

(五)初审通过,请按照提示内容提交相关资料至协会秘书处,等待"资料审核"。

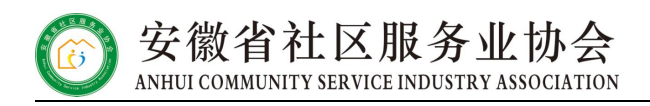

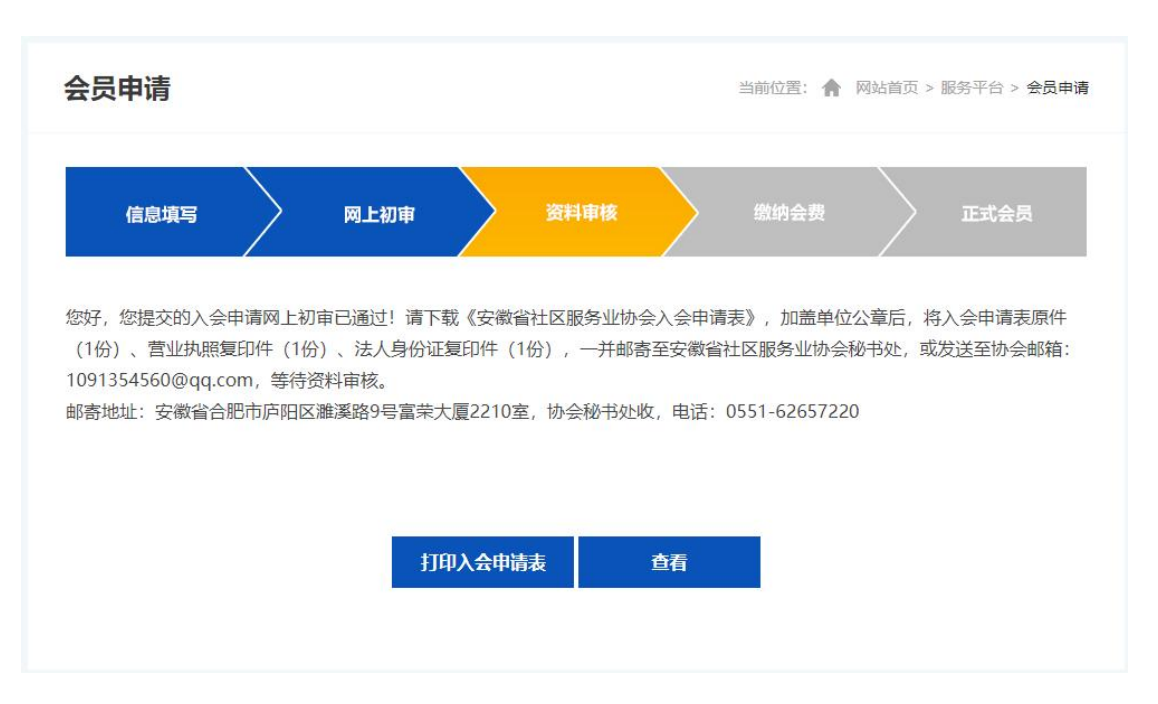

(六)资料审核通过,点击"下载入会通知",并按通知要求缴纳会费。

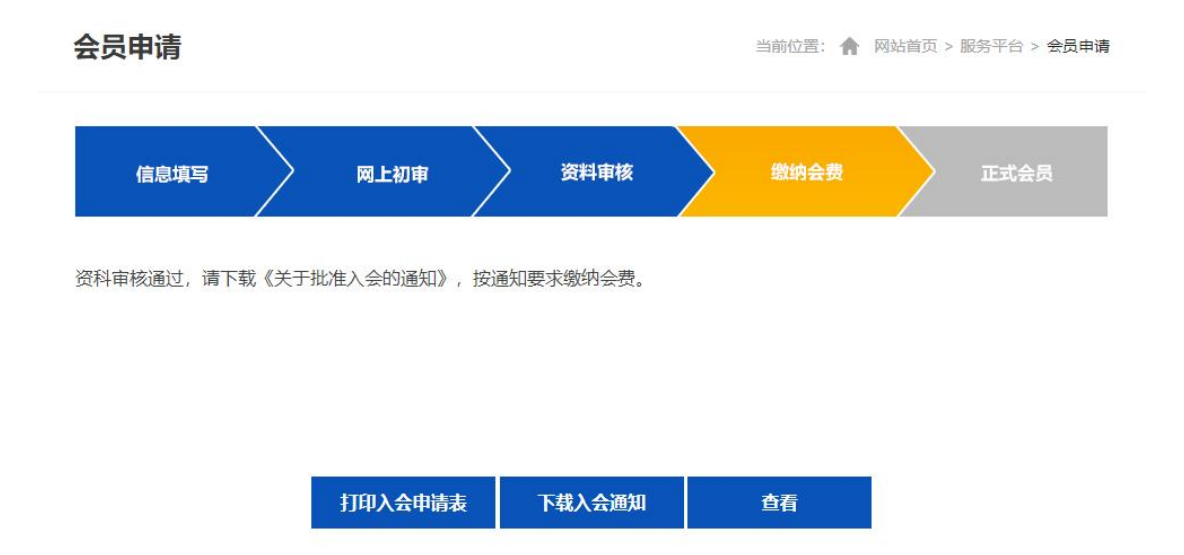

(七)会费缴纳完成后正式成为协会会员。请联系协会秘书处领取会员牌(联系电话: 0551-62657220)。

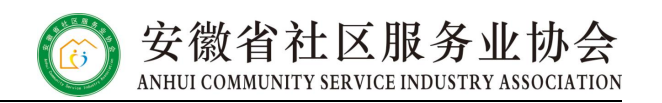

#### 六、会议报名

#### (一) 点击"会议报名",进入"会议报名"界面。

会议报名

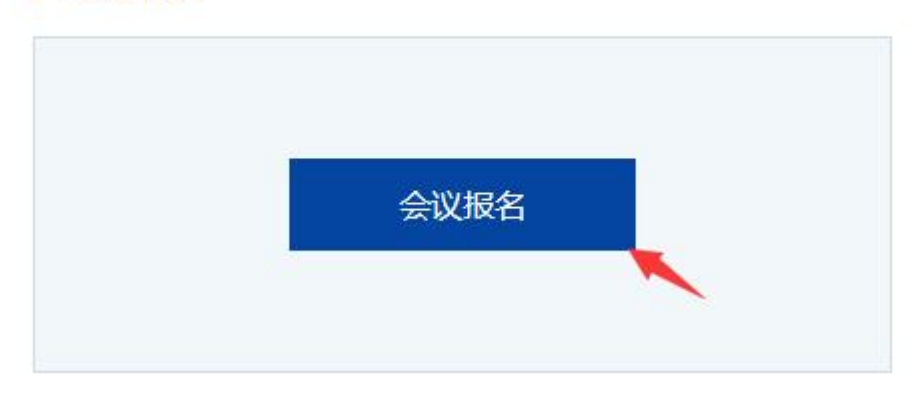

#### (二) 点击需要报名的会议。

| 丨服务平台 | 会议报名    |      |      |      |      |     | 当前位置: 🏫 网 | 站首页 > 服务平台 | ☆ > 会 <mark>议报名</mark> |
|-------|---------|------|------|------|------|-----|-----------|------------|------------------------|
| 我的首页  | ┃ 我要会议报 | 名    |      |      |      |     |           |            |                        |
| 今日信白  |         | 4    | 议报名  |      |      | 发   | 布日期       | 操作         |                        |
|       |         | 2    | 温    |      |      | 202 | 3-        | 报名         |                        |
| 缴费情况  | ┃ 我的会议报 | 名    |      |      |      |     |           |            |                        |
| 会议报名  | 报名号     | 报名内容 | 报名时间 | 应缴费用 | 已缴费用 | 状态  | 审核结果      | 报名人数       | 操作                     |
| 培训报名  |         |      |      |      |      |     |           |            |                        |
| 发票管理  |         |      |      |      |      |     |           |            |                        |
| 修改密码  |         |      |      |      |      |     |           |            |                        |
| 退出    |         |      |      |      |      |     |           |            |                        |

#### (三)进入"通知内容"界面,下拉点击"报名"。

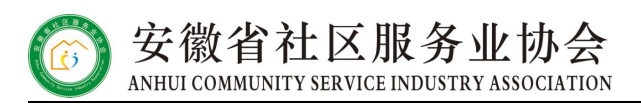

| 会议报名                          | 当前位置: 🏫 网站首页 > 服务平台 > 会议报名 |
|-------------------------------|----------------------------|
| <b>公益</b><br>发布日期: 2023-10-19 |                            |
| 通知内容                          |                            |
|                               |                            |
| 根名                            |                            |
|                               |                            |

(四)填写报名信息,确认信息填写无误后拉下点击"立即提交"。

| 会议报名                          | 当前位置: 🏫 网站首页 > 服务平台 > 🔗                                                                               | 议报名 |
|-------------------------------|----------------------------------------------------------------------------------------------------|-----|
| ┃ 会议报名                        |                                                                                                    |     |
|                               | 公司信息                                                                                                  |     |
| 联系人                           | 联系电话                                                                                                  |     |
|                               | 参会人员                                                                                                  |     |
| 姓名<br>工作单位<br>手机号             | 性别       0 男       0 女         取务          住宿意向       0 单住       0 合住       0 不住                      |     |
|                               | ● 増加人员                                                                                                |     |
|                               | 住宿信息                                                                                                  |     |
| 住宿酒店<br>住宿时间<br>请根据目身住宿要求,勾选需 | <ul> <li>大酒店</li> <li>大酒店</li> <li>一回际大酒店</li> <li>年10月21日 □ 2023年10月20日</li> <li>入住酒店和日期.</li> </ul> |     |

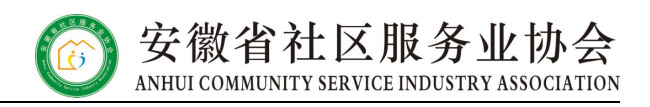

(五)进入"会议报名"界面,显示报名状态"未审核"(可点击右 方操作:修改或删除报名信息)。

| 会议报名    |      |            |      |      |        | 当前位置: 🏫 网站首页 > 服务平台 > 会议报名 |      |      |  |  |
|---------|------|------------|------|------|--------|----------------------------|------|------|--|--|
| 我要会议报   | 名    |            |      |      |        |                            |      |      |  |  |
| 会议报名    |      |            |      |      | 发      | 布日期                        | 操作   |      |  |  |
| 公益      |      |            |      |      | 2023-1 |                            | 报名   |      |  |  |
| 我的会议报   | 名    |            |      |      |        |                            |      |      |  |  |
| 报名号     | 报名内容 | 报名时间       | 应缴费用 | 已缴费用 | 状态     | 审核结果                       | 报名人数 | 操作   |  |  |
| 2023105 | 公益   | 2023-10-24 |      |      | 未审核    |                            | (1)  | 修改删除 |  |  |

### (六)待协会审核后,审核结果显示"已审核审核通过",即完成报名。

| 会议报名    |      |      |      |      | 当前位置: 🥎 网站首页 > 服务平台 > 会议 |      |      |    |
|---------|------|------|------|------|--------------------------|------|------|----|
| 我要会议报   | 名    |      |      |      |                          |      |      |    |
| 会议报名    |      |      |      |      | 发花                       | 行日期  | 操作   |    |
| 公益      |      |      |      |      | 2023                     |      | 报名   |    |
| 我的会议报   | 名    |      |      |      |                          |      |      |    |
| 报名号     | 报名内容 | 报名时间 | 应缴费用 | 已缴费用 | 状态                       | 审核结果 | 报名人数 | 操作 |
| 2023105 | 公言   | 2023 |      | (    | 已审核                      | 审核通过 | (1)  | 查看 |

(七)会议如需交纳会议费,则审核结果增加一项,审核结果显示"已 审核待缴费",此时请向会议通知要求的账户进行汇款,汇款时请按 照通知要求进行备注。确认费用交纳完成后,审核结果显示"已审核 审核通过",即完成报名。

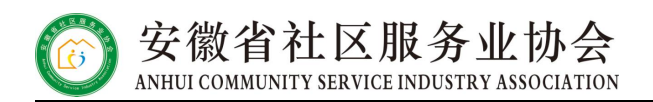

#### 会议报名 当前位置: 🏫 网站首页 > 服务平台 > 会议报名 Ⅰ 我要会议报名 会议报名 发布日期 操作 2023-公益 报名 Ⅰ 我的会议报名 状态 审核结果 报名号 报名内容 报名时间 应缴费用 已缴费用 报名人数 操作 待缴费 公言 2023 已审核 2023105 (1) 查看

#### 七、培训报名 (同会议报名操作)

(一) 点击"培训报名",进入"培训报名"界面。

(二) 点击需要报名的培训。

(三)进入"通知内容"界面,下拉点击"报名"。

(四)填写报名信息,确认信息填写无误后拉下点击"立即提交"。

(五)进入"培训报名"界面,显示报名状态"未审核"(可点击右 方操作:修改或删除报名信息)。

(六)待协会审核后,审核结果显示"已审核审核通过",即完成报名。

(七)培训如需交纳培训费,则审核结果增加一项,审核结果显示"已 审核待缴费",此时请向培训通知要求的账户进行汇款,汇款时请按 照通知要求进行备注。确认费用交纳完成后,审核结果显示"已审核 审核通过",即完成报名。

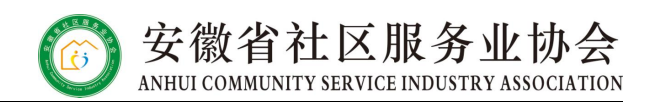

#### 八、发票管理

(一)进入服务平台后,点击左侧"发票管理"栏,进入发票管理界面,请点击操作栏"下载发票"获取发票。

| 服务平台 | 发票管理   |                |                        |                       |      | 当前位置: 🏫 🕅             | 贴首页 > 服务 | 平台 > 发票管理 |
|------|--------|----------------|------------------------|-----------------------|------|-----------------------|----------|-----------|
| 我的首页 | ┃ 发票管理 |                |                        |                       |      |                       |          |           |
|      | 会议名称   | 公司名称           | 纳税人识别号                 | 发票金额                  | 开票人数 | 发票寄送邮箱                | 发票状态     | 操作        |
| 会员信息 | 公益讲座   | 安徽省社区服务业协<br>会 | 51340000MJA5<br>0736XE | 500 <mark>.</mark> 00 | 1    | 1091354560@qq.c<br>om | 已开具      | 下载发票      |
| 缴费情况 |        |                | 首页 上-                  | -页 1                  | 下一页  | 尾页                    |          |           |
| 会议报名 |        |                |                        |                       |      |                       |          |           |
| 培训报名 |        |                |                        |                       |      |                       |          |           |
| 发票管理 |        |                |                        |                       |      |                       |          |           |
| 修改密码 |        |                |                        |                       |      |                       |          |           |
| 退出   |        |                |                        |                       |      |                       |          |           |

#### 九、修改密码

(一)进入服务平台后,点击左侧"修改密码"栏,在"修改密码"处输入新设置的密码,"确认密码"处再次输入新设置的密码,无误后点击"确认",密码即修改成功。

| 服务平台 | 修改密码  | 当前位置: 🏫 网站首页 > 服务平台 > 修改变码            |
|------|-------|---------------------------------------|
| 我的首页 |       |                                       |
| 会员信息 |       | 修改密码                                  |
| 缴费情况 | 输入密码: | ····································· |
| 会议报名 | 修改密码: | 未设置<br>適存給入一次                         |
| 培训报名 | 确认密码: | 未设置<br>                               |
| 发票管理 |       | ····································· |
| 修改密码 |       |                                       |
| 退出   |       |                                       |